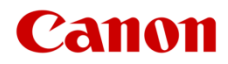

# ファームウエアアップデート手順書

FUS C100

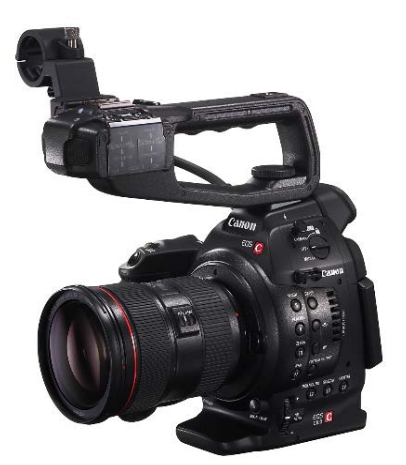

本書ではデジタルシネマカメラ EOS C100 のファームウエア\*をアップデート(書き換え)するための手順と注 意事項について説明しています。

\* ファームウエアとは、機器を制御するために組み込まれたソフトウエアのことです。カメラはファームウエアによって撮影、 画像処理などを行います。

### 【重要】ファームウエアをアップデートするときの注意事項

ファームウエアのアップデートが正しく行われないと、カメラが起動しなくなることがあります。 必ず、下記の重要事項を良くお読みの上、以降の操作手順の通りに操作してください。

- ファームウエアのアップデートを行うと、カメラのすべての設定が初期化されます。
- ファームウエアをアップデートしたあとは、以前のファームウエアに戻すことはできません。
- ファームウエアのアップデート中は、絶対にカメラのボタンなどを操作したり、電源を取り外したり しないでください。カメラ本体の故障の原因となることがあります。

## 手順1. アップデートに必要なものを準備する

はじめに次のものを用意してください。

- □ カメラ本体 EOS C100
- □ パソコン (Windows: 10、8.1、8、7 SP1 / Mac OS: 10.7~10.12)
- レメモリーカード(市販の64MB以上のSD/SDHCメモリーカード)
- レメモリーカードリーダーライター(市販のSDカードリーダーまたはパソコンに搭載のSDカードスロット)
- □ バッテリーパック BP-955 (カメラ本体の付属品)
- □ コンパクトパワーアダプター CA-930 / CA-935 (AC アダプター。カメラ本体の付属品)

# 手順2.現在のファームウエアのバージョンを確認する

カメラの現在のファームウエアが、アップデート対象かどうかを確認します。

1. カメラにコンパクトパワーアダプターを接続し、バッテリーパックを装着します。

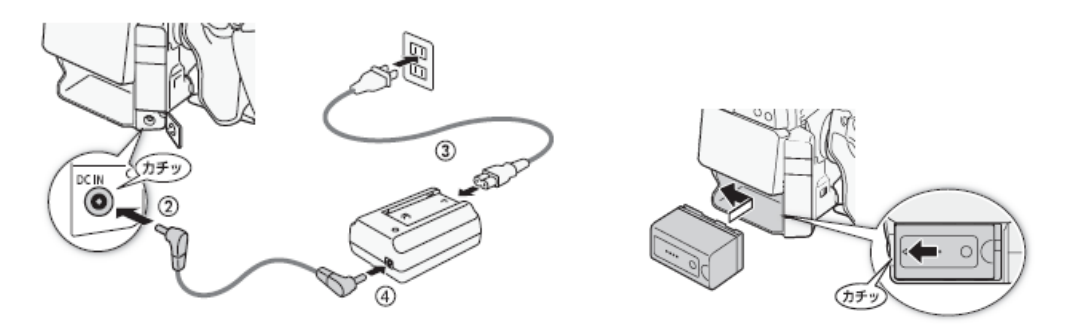

2. POWER (電源) スイッチを "CAMERA" 側にして起動します。

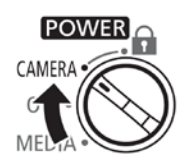

- 3. MENU ボタンを押したあと、その他機能メニュー → 「Firmware」を順に選び、ジョイスティックを押し ます。
  - カメラファームウエアのバージョン情報が画面に表示されます。

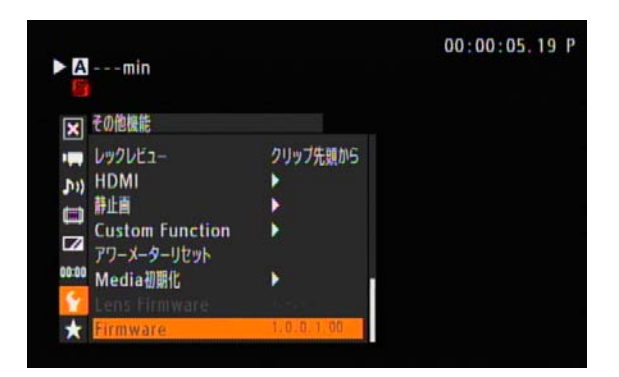

バージョン番号が 1.0.8.1.00 のとき

⇒ アップデートは必要ありません(すでにアップデート済みです)

### バージョン番号が 1.0.7.1.00 以前のとき

⇒ 手順3以降の説明に従って、ファームウエアをアップデートすることができます。

4. MENU ボタンを押し、POWER(電源)スイッチを"OFF"にして電源を切ります。

## 手順3. アップデートに使用するSDカードを準備する

SD カードを初期化したあと、ダウンロードしたアップデート用データをパソコンで SD カードにコピーして、アップデートの準備をします。

### ご注意

初期化を行うと SD カード内のすべてのデータが消去されます。あらかじめパソコンなどに保存してください。また、 記録されたデータが残っている SD カードを使ってファームウエアのアップデートを行うと、カメラに異常が発生す ることがあります。SD カードは必ず初期化してください。

### SD カードをカメラで初期化する

- 1. カメラの SD カードスロット A に SD カードを挿入して、カードカバーを閉じます。
- 2. POWER (電源) スイッチを "CAMERA" 側にして起動します。
- 3. MENU ボタンを押します。その他機能メニュー →「Media 初期化」を順に選びます。
- 4. 「 A」を選び、ジョイスティックを押します。
- 5. 「完全初期化」を選び、ジョイスティックを押します。

| ► Amin         |   | 00:00:05.19 P |
|----------------|---|---------------|
| ▶ その他機能        |   |               |
|                |   | 5             |
| (וית           | A | 完全初期化         |
|                |   | 高速初期化         |
|                |   |               |
| 00:00 Media初期化 |   |               |
| <b>Y</b>       |   |               |
| *              |   |               |
|                |   |               |

- 6. 「OK」を選び、ジョイスティックを押します。
  - 選んだカードが初期化され、すべての情報が消去されます。

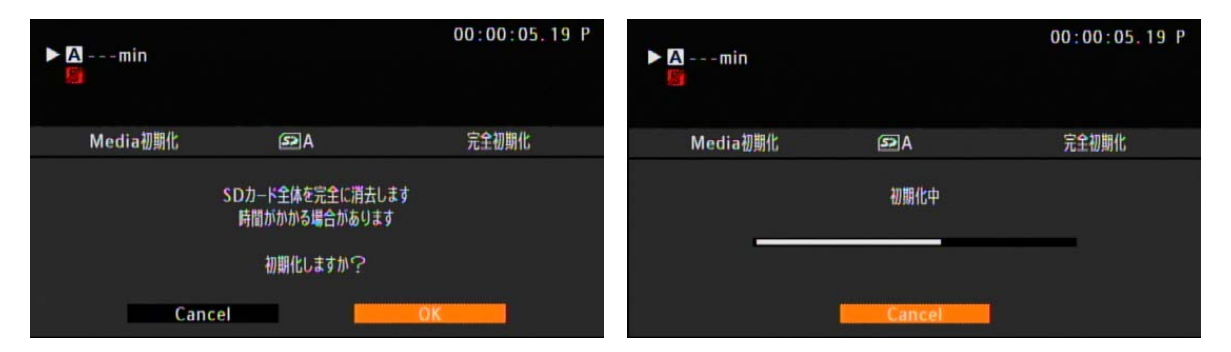

7. ジョイスティック押します。

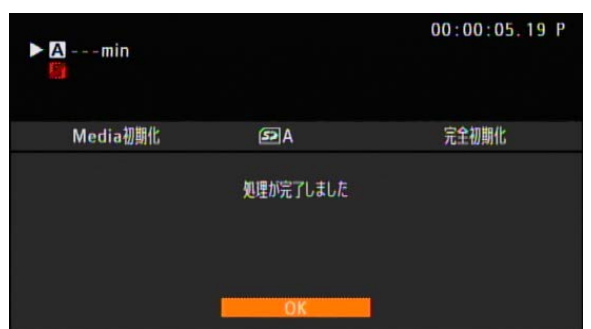

8. MENU ボタンを押し、POWER(電源)スイッチを"OFF"にして電源を切ってから SD カードをカメラか ら取り出します。

## ファームウエアのアップデート用データを SD カードにコピーする

パソコンを使って、カメラで初期化した SD カードにファームウエアのアップデート用データをコピーします。パソコンでの操作は、お使いのパソコンの OS (Windows または Mac OS) に応じた手順をご覧ください。

### Windows の場合

- 1. 初期化済みの SD カードをカードリーダーまたはパソコンの SD カードスロットに挿入します。
  - 「コンピューター」の「リムーバブル記憶域があるデバイス」に「CANON」アイコンが表示されます。
- 2. ダウンロードした「c100-v1081-win」フォルダー内にあるアップデート用データ「VIF7.FIM」を、 「CANON」アイコン上にドラッグ&ドロップしてコピーします。

#### ご注意

アップデート用データは、必ず SD カード「CANON」の直下にコピーしてください。

- 3. コピー終了後、「CANON」アイコンをダブルクリックして開きます。
  - ファームウエアアップデート用データ「VIF7.FIM」のファイルがあればコピー完了です。

### Mac OS の場合

- 1. 初期化済みの SD カードをカードリーダーまたはパソコンの SD カードスロットに挿入します。
  - デスクトップに「CANON」アイコンが表示されます。
- 2. ダウンロードした「c100-v1081-mac」アイコン内にあるアップデート用データ「VIF7.FIM」を、「CANON」 アイコン上にドラッグ&ドロップしてコピーします。

#### 〔ご注意〕

アップデート用データは、必ず SD カード「CANON」の直下にコピーしてください。

- 3. コピー終了後、デスクトップ上の「CANON」アイコンをダブルクリックして開きます。
  - ファームウエアアップデート用データ「VIF7.FIM」のファイルがあればコピー完了です。

## 手順4.カメラを新しいファームウエアにアップデートします。

- 1. カメラにコンパクトパワーアダプターとバッテリーパックを装着します。(参考:手順 2-1)
- 2. カメラの SD カードスロットに手順 3 で準備した SD カードを挿入します。
- 3. POWER (電源) スイッチを "CAMERA" 側にして起動します。

- 4. MENU ボタンを押したあと、その他機能メニュー→ 「Firmware」を選び、ジョイスティックを押します。
  - ファームウエアアップデート確認画面が表示されます。
- 5. 「OK」を選び、ジョイスティックを押すとファームウエアのアップデートを開始します。

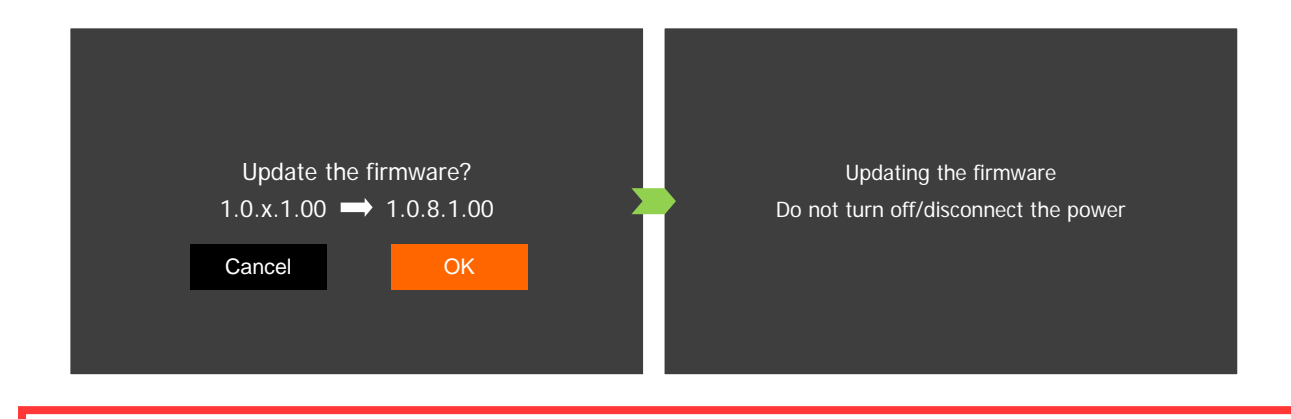

ご注意

アップデートには約6分かかります。アップデート中は、カメラの電源を切ったり、他のボタンを操作したりしないで ください。カメラの故障の原因となることがあります。

アップデートが終了すると、カメラが自動的に再起動し、ファームウエアのアップデート完了画面が表示されます。

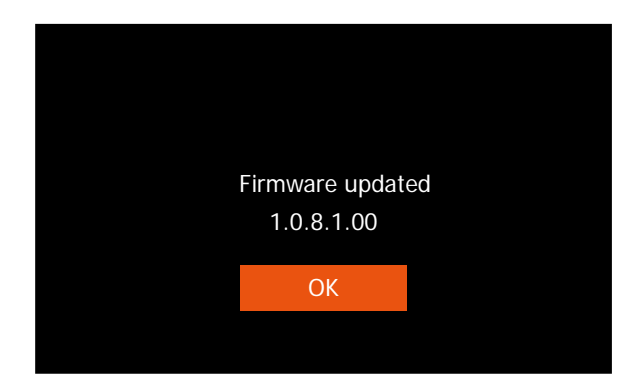

- 6. OK を選択すると、すべての設定がリセットされて日時設定の画面が表示されるので、日時設定を行ってくだ さい。
- 7. 手順2の操作を行って、ファームウエアのバージョンが「**1.0.8.1.00**」に変更されていることを確認してく ださい。
- 8. POWER(電源)スイッチを "OFF" にしてカメラの電源を切り、SD カードを取り出してください。

### 以上でファームウエアのアップデートは終了です。

### ご注意

- ファームウエアのアップデートに使用した SD カードは、必ず初期化(参考:手順3)してからお使いください。 また、パソコンにダウンロードしたファームウエアは削除してください。
- ファームウエアのアップデートが正常に終了せず、カメラが正常に起動しなくなったときは、弊社カメラ修理受 付センターにお問い合わせ下さい。